### **GUIDA PER CREAZIONE TEAM CdC e INSERIMENTO VERBALI IN AXIOS RE**

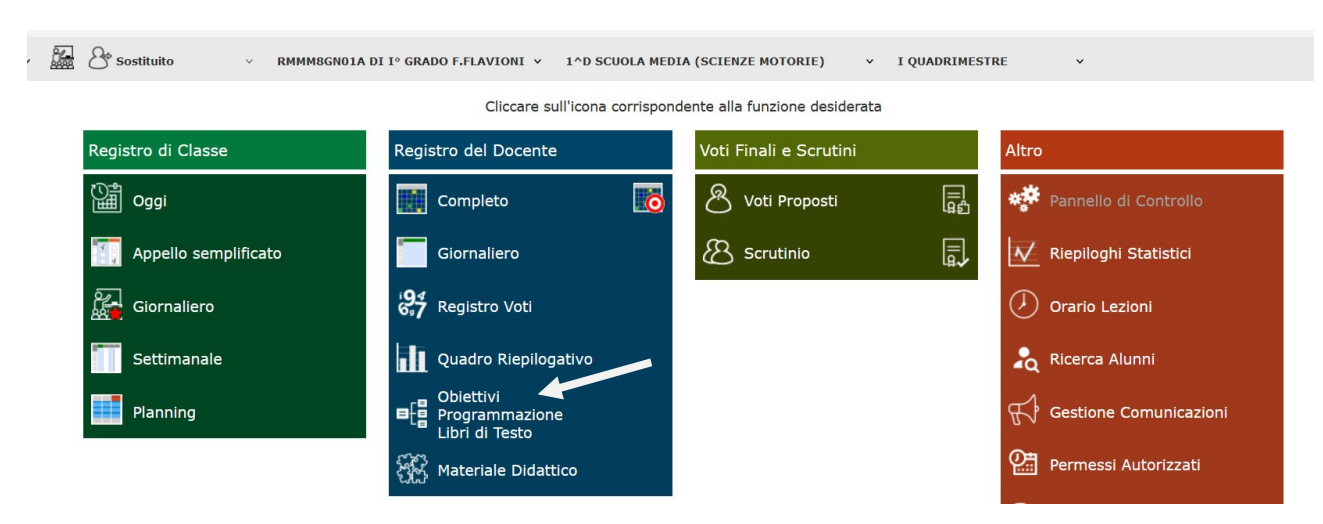

1) Aprire il Registro Elettronico e selezionare l'icona Obiettivi, Programmazione, Libri di Testo

2) In questa schermata selezione l'icona Didattica – Gestione Team

| 1^D SC                                                      | UOLA MEDIA (SCIENZE MOTORIE) 🗸 |                               |  |  |  |  |  |
|-------------------------------------------------------------|--------------------------------|-------------------------------|--|--|--|--|--|
| Cliccare sull'icona corrispondente alla funzione desiderata |                                |                               |  |  |  |  |  |
| Obiettivi                                                   | Programmazione                 | Libri di Testo                |  |  |  |  |  |
| Gestione Obiettivi                                          | Didattica - Gestione Team      | Anno corrente (Adozioni)      |  |  |  |  |  |
|                                                             | Didattica - Verbali            | Anno successivo<br>(Proposte) |  |  |  |  |  |
|                                                             | Scolastica                     |                               |  |  |  |  |  |

### 3) Cliccare su + Nuovo Team

| 91030390300 MA03Pass. 001003 2023/2024 Data e 04 | 1. 07/11/2023 09:32 |              |             |                 |  |  |  |  |  |
|--------------------------------------------------|---------------------|--------------|-------------|-----------------|--|--|--|--|--|
| OGRAMMAZIONE DIDATTICA - Gestione Team           |                     |              |             | $\triangleleft$ |  |  |  |  |  |
| sualizza 10 v elementi                           |                     |              | +<br>Cerca: | Nuovo Team      |  |  |  |  |  |
| Descrizione                                      | Annotazioni         | Coordinatore | Coma        | ndi             |  |  |  |  |  |
| Nessun dato presente nella tabella               |                     |              |             |                 |  |  |  |  |  |
|                                                  |                     |              | Precedente  | Successivo      |  |  |  |  |  |

### In Descrizione Team scrivere Classe Sezione e FLAVIONI In Selezione Classi spuntare la classe di cui si è coordinatore Cliccare sull'icona verde

| Descrizione Team             |   |         |                     |         |          |         |    |
|------------------------------|---|---------|---------------------|---------|----------|---------|----|
| 1D Flavioni                  |   |         |                     |         |          |         |    |
| Annotazioni                  |   |         |                     |         |          |         |    |
|                              |   |         |                     |         |          |         |    |
|                              |   |         |                     |         |          |         |    |
|                              |   |         |                     |         |          |         | 11 |
| Coordinatore del Team        |   |         |                     |         |          |         |    |
|                              |   |         |                     |         |          |         | ٧  |
| Selezione classi             | C |         | Selezione docenti/n | nateria |          |         |    |
|                              |   | Decento | Matoria             | -       | <b>1</b> | <b></b> | -  |
| [RMEE8GN02C] 5A COMUNE       |   | Docente | Materia             | т       |          | ш       | Ħ  |
| [RMEE8GN02C] 5B COMUNE       |   |         |                     |         |          |         |    |
| [RMEE8GN02C] 5C COMUNE       |   |         |                     |         |          |         |    |
| [RMMM8GN01A] 1A SCUOLA MEDIA |   |         |                     |         |          |         |    |
| [RMMM8GN01A] 1B SCUOLA MEDIA |   |         |                     |         |          |         |    |
| [RMMM8GN01A] 1C SCUOLA MEDIA |   |         |                     |         |          |         |    |
|                              |   |         |                     |         |          |         |    |

5) Automaticamente apparirà il nome del coordinatore in **Coordinatore del Team e** l'intero consiglio di classe

| Coordinatore del Team        |   |                      |                       |       |  |   | 11. | er | rca: Coma  | Nuovo Tea<br>ndi |
|------------------------------|---|----------------------|-----------------------|-------|--|---|-----|----|------------|------------------|
| Camilletti Marco             |   |                      |                       |       |  |   | ٣   |    |            |                  |
| Selezione classi             | C |                      | Selezione docenti/ma  | teria |  |   |     |    | Precedente | Successi         |
|                              |   | Docente              | Materia               | +     |  | 俞 | +   |    |            |                  |
| [RMEE8GN02C] 5A COMUNE       |   | Carrillatti Manaa    |                       | -     |  | - |     |    |            |                  |
| [RMEE8GN02C] 5B COMUNE       |   | Carnilletti Marco    | EDUCAZIONE CIVICA     |       |  |   |     |    |            |                  |
|                              |   | Camilletti Marco     | SCIENZE MOTORIE       |       |  |   |     |    |            |                  |
|                              |   | De Silvestris Ilaria | EDUCAZIONE CIVICA     |       |  |   |     |    |            |                  |
|                              |   | De Silvestris Ilaria | SPAGNOLO              |       |  |   |     |    |            |                  |
| [RMMM8GN01A] 1B SCUOLA MEDIA |   | Di Stefano Simona    | ΜΑΤΕΡΙΑ ΑΙ ΤΕΡΝΙΑΤΙΛΑ |       |  |   |     |    |            |                  |
| [RMMM8GN01A] 1C SCUOLA MEDIA |   |                      |                       |       |  |   |     |    |            |                  |
|                              |   | Filippi Emma         | EDUCAZIONE CIVICA     |       |  |   |     |    |            |                  |

- 6) Per poter configurare al meglio la gestione del team selezionare le seguenti voci
  - a. Spuntare la voce tutti i docenti
  - b. Automaticamente si attiverà la casella sotto l'icona del libro

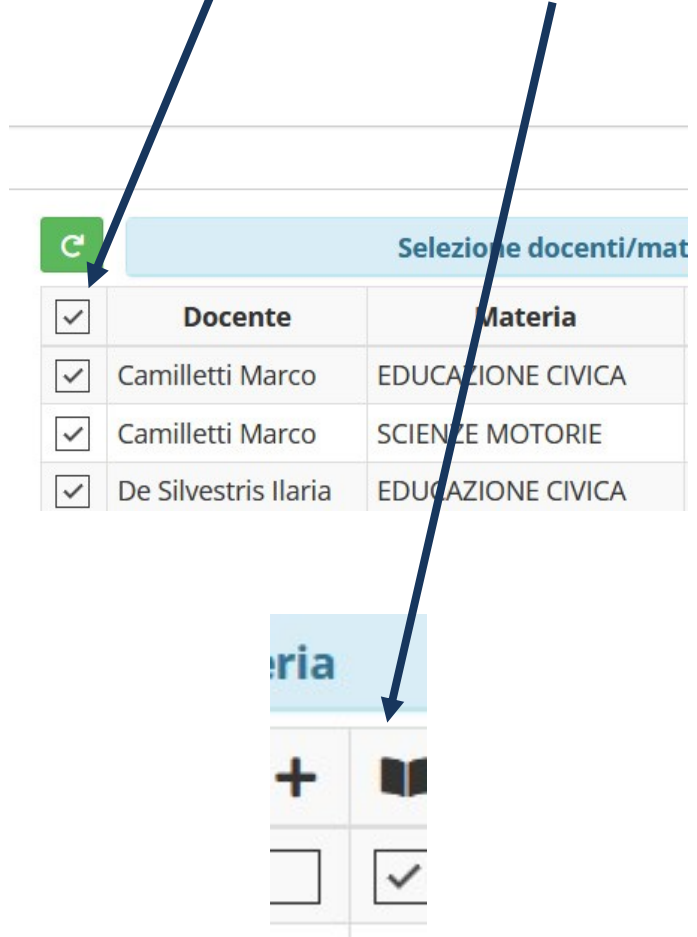

c. Solo per Coordinatore e Segretario della classe spuntare queste due caselle

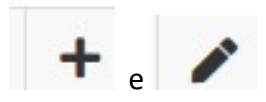

Alla fine cliccare su SALVA in fondo alla pagina. In questo modo sarà creato il TEAM del CDC.

# Per caricare/modificare/eliminare i verbali (operazione consentita solo al Coordinatore e al Segretario

1) Cliccare su Didattica - Verbali

| Data e ora: 07/11/2023 09:37 | Oldino Accesso. 07/11/2023 00.73.20              |                               |
|------------------------------|--------------------------------------------------|-------------------------------|
| 1^D SCUOLA M                 | EDIA (SCIENZE MOTORIE) 🗸                         |                               |
| Clie                         | ccare sull'icona corrispondente alla funzione de | siderata                      |
|                              | Programmazione                                   | Libri di Testo                |
| e Obiettivi                  | 👭 Didattica - Gestione Team                      | Anno corrente (Adozioni)      |
|                              | 🖹 Didattica - Verbali                            | Anno successivo<br>(Proposte) |
|                              | Scolastica                                       |                               |

#### 2) Cliccare su + Nuovo Verbale

| del Team                           |                  |            |          |       |              |             |   |             |                 |         |  |
|------------------------------------|------------------|------------|----------|-------|--------------|-------------|---|-------------|-----------------|---------|--|
| Annotazioni                        |                  |            |          |       | Coordinatore |             |   |             |                 |         |  |
|                                    | Camilletti Marco |            |          |       |              |             |   |             | + Nuovo Verbale |         |  |
| lizza 10 v elementi                |                  |            |          |       |              |             |   |             | Cerca:          |         |  |
| Numero                             | Data             | Ora inizio | Ora fine | Luogo | Periodo      | Descrizione | Ø | Inserito da |                 | Comandi |  |
| Nessun dato presente nella tabella |                  |            |          |       |              |             |   |             |                 |         |  |

Precedente Successivo

3) In numero inserire numero del Verbale

Inserire data, ora inizio e ora fine della riunione

Luogo se in presenza inserire l'aula, altrimenti online

Periodo inserire il mese, descrizione tipo di riunione ed eventualmente inserire codice riunione se online

| DMI       | PRENSIVO                           |                 | Q (Docente                        | )                               |       |   |
|-----------|------------------------------------|-----------------|-----------------------------------|---------------------------------|-------|---|
| Pas<br>DA | Nuovo Verbale<br>Team: 1D Flavioni |                 |                                   |                                 |       | × |
| vior      | Numero                             | Data 07/11/2023 | <b>Ora inizio</b> ③         09:39 | <b>Ora fine</b> ③         00:00 | Luogo |   |
|           | Periodo                            |                 |                                   | Descrizione                     |       |   |

## 4) Scendere in fondo alla pagina e in ALLEGATO caricare il PDF del verbale della riunione, poi cliccare Salva

| ITALIANO (Rescia Daniela)                                        |                  |       |
|------------------------------------------------------------------|------------------|-------|
| STORIA (Rescia Daniela)                                          |                  |       |
| ARTE E IMMAGINE (Santacroce Serena)                              |                  |       |
| EDUCAZIONE CIVICA (Santacroce Serena)                            |                  |       |
| SOSTEGNO (Saraga Eleonora)                                       |                  | erca: |
| CONCLUSIONI                                                      |                  |       |
| ALLEGATO                                                         |                  |       |
| Selezione il file da allegare (Dimensione massima del file 10Mb) |                  | Pre   |
|                                                                  | 🔁 Seleziona file |       |
|                                                                  |                  |       |
|                                                                  |                  |       |
|                                                                  | Salva X Chiudi   |       |

5) Per verificare il corretto inserimento del verbale in questa schermata apparirà il documento appena caricato con le informazioni inserite

| Visualizza 10 v elementi |            |            |          |                    |         |                                                                                      |   |                     |            |              |
|--------------------------|------------|------------|----------|--------------------|---------|--------------------------------------------------------------------------------------|---|---------------------|------------|--------------|
| Numero                   | Data       | Ora inizio | Ora fine | Luogo              | Periodo | Descrizione                                                                          | Ø | Inserito da         | Con        | nandi        |
| 1                        | 20/09/2023 | 17:15      | 17:45    | Online             |         | il link inoltrato ai docenti è il seguente: https://meet.google.com<br>/ouq-guxh-sny | Ł | Ferraiolo<br>Nicola | 🕑 Modifica | 🖨 Stampa 🛛 🔟 |
| 2                        | 18/10/2023 | 15:45      | 16:30    | online             |         | link meet https://meet.google.com/ouq-guxh-sny                                       | * | Ferraiolo<br>Nicola | 🕑 Modifica | 🖨 Stampa 🗍 🗊 |
| 0                        | 20/10/2023 | 15:00      | 16:25    | Plesso<br>FLAVIONI |         | VERBALE ASSEMBLEA DEI GENITORI                                                       | * | Ferraiolo<br>Nicola | 🕼 Modifica | 🖨 Stampa 📋   |
|                          |            |            |          |                    |         |                                                                                      |   |                     | Precedente | 1 Successivo |